1. Убедитесь, что роутер подключен к электричеству, а сетевой кабель подключен в WAN порт роутера.

2. Откройте браузер и перейдите по адресу <u>http://192.168.3.1</u>

3. На открывшейся странице, поставьте галочку «Я принимаю положение...» и нажмите «Начать».

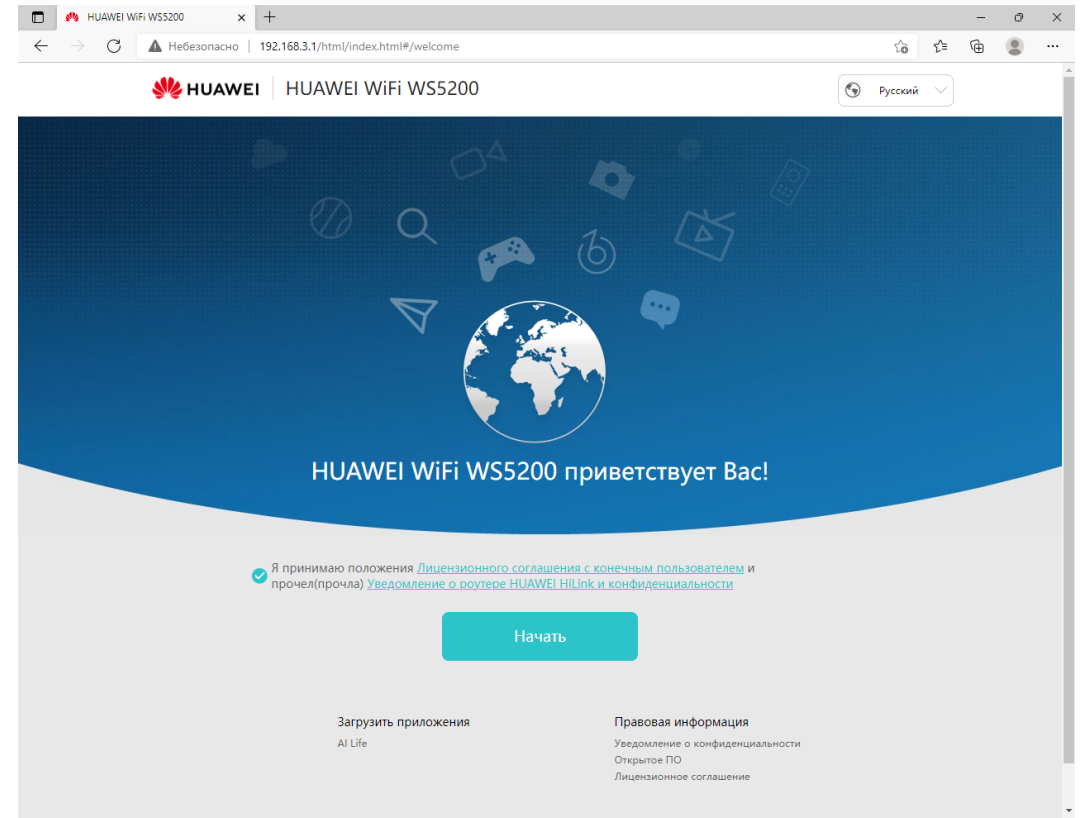

## 4. Нажмите «Устанавливать обновления вручную»

| - | - |        |         |                                                                                                    |  |  |  |  |  |  |  |  |  |
|---|---|--------|---------|----------------------------------------------------------------------------------------------------|--|--|--|--|--|--|--|--|--|
|   | Ē | £^≡    | τõ      | - → C 🔺 Heбesonacho   192.168.3.1/html/index.html#/welcome                                                                                                    |  |  |  |  |  |  |  |  |  |
|   |   | $\sim$ | Русский | WHUAWEI HUAWEI WiFi WS5200                                                                                                    |  |  |  |  |  |  |  |  |  |
|   |   |        |         | НUAWEI WiFi WS5200 приветствует Bac!                                                                                                    |  |  |  |  |  |  |  |  |  |
|   |   |        |         | Автообновление                                                                                                    |  |  |  |  |  |  |  |  |  |
|   |   |        |         | Рекомендуется включить автоматическое обновление для доступа к новым функциям и<br>повышения качества обслуживания. При появлении новой версии она будет<br>автоматически установлена в период с 03:00 до 05:00, когда роутер не<br>используется.Если не включить автоматическое обновление:<br>1. Автообновление ПО устройства до последней версии не будет выполняться. У Вас не<br>будет доступа к новым функциям.<br>2. Операционные данные устройства не будут обновляться. Качество обслуживания<br>может снизиться. |  |  |  |  |  |  |  |  |  |
|   |   |        |         | Эту настройку можно изменить в разделе Еще > Обновления.<br>Включить автообновление<br>Устанавливать обновления вручную                                                                                                    |  |  |  |  |  |  |  |  |  |
|   |   |        |         |                                                                                                    |  |  |  |  |  |  |  |  |  |
|   |   |        |         | Загрузить приложения Правовая информация<br>Al Life Уведомление конфиденциальности<br>Оторытов ПО<br>Лицензионное соглашение                                                                                                    |  |  |  |  |  |  |  |  |  |
|   |   |        |         | <section-header><section-header><section-header><section-header><section-header><section-header><text><text><text><text><text></text></text></text></text></text></section-header></section-header></section-header></section-header></section-header></section-header>                                                                                                    |  |  |  |  |  |  |  |  |  |

## 5. Нажмите «Настроить вручную»

| •     •     •     •       •     •     •     •                          |   |         |    |     | _ | 0 | $\times$ |
|------------------------------------------------------------------------|---|---------|----|-----|---|---|----------|
| ← → C 🔺 He6esonacHo   192.168.3.1/html/index.html#/guide               |   | Q       | ίō | ₹)≡ | Ē | ۲ |          |
| 👋 HUAWEI 🛛 HUAWEI WiFi WS5200                                          | 9 | Русский |    |     |   |   | Â        |
| Мастер Интернета                                                       |   |         |    |     |   |   |          |
|                                                                        |   |         |    |     |   |   | 1        |
| Опция 1: Скопировать настройки сети со старого роутера (рекомендуется) |   |         |    |     |   |   |          |
|                                                                        |   |         |    |     |   |   |          |
| Порт WAN старого роутера Порт LAN Получить                             |   |         |    |     |   |   |          |
| Опция 2: Настроить сеть вручную                                        |   |         |    |     |   |   | ĺ        |
| Настроить вручную                                                      |   |         |    |     |   |   |          |

6. На открывшейся странице, поставьте галочку «Статический IP» и введите данные из памятки пользователя. После нажмите «Далее»

|              | en, | HUAWEIN | ViFi W | \$5200 | ×      | +                                                                                                    |                                                                                                    |                                 |   |    |    | - | 0 | $\times$ |
|--------------|-----|---------|--------|--------|--------|----------------------------------------------------------------------------------------------------|----------------------------------------------------------------------------------------------------|---------------------------------|---|----|----|---|---|----------|
| $\leftarrow$ |     | C       | 4      | Небезс | опасно | 192.168.3.1/html/index.html#/guid                                                                                        | le                                                                                                    |                                 | Q | τô | £≡ | œ | ۲ |          |
|              |     |         |        |        |        |                                                                                                    |                                                                                                    |                                 |   |    |    |   |   |          |
|              |     |         |        |        |        | Режим доступа в Инте                                                                                                    | ернет                                                                                                    |                                 |   |    |    |   |   |          |
|              |     |         |        |        |        | PPPoE DHCP(при<br>DHCP(при                                                                                               | оритет) 🥑 Статический IP 📀 W                                                                                                    | ′i-Fi-репитер                   |   |    |    |   |   |          |
|              |     |         |        |        |        | IР-адрес<br>Маска подети<br>Шлюз по умолчанию<br>Первичный DNS-сервер<br>Вторичный DNS-сервер<br>Клон MAC-адреса<br>VLAN | 172 27 XX           255 255 255 0           172 27 X 254           172 27 0.4           172 27 0.5           Бев клона MAC-адреса           Досул в Интернет по сети VLAN, Необход предоставляет Ваш оператор. | (опционально)<br>имые параметры |   |    |    |   |   |          |
|              |     |         |        |        |        |                                                                                                    | Далее                                                                                                    |                                 |   |    |    |   |   |          |
|              |     |         |        |        |        |                                                                                                    | Пропустить                                                                                                    |                                 |   |    |    |   |   |          |
|              |     |         |        |        |        | Скопировать настрой                                                                                                    | ки сети со старого роутера                                                                                                    |                                 |   |    |    |   |   | Ţ        |

7. На следующей странице, введите название и пароль сети Wi-Fi, и придумайте пароль на вход в настройки роутера. После нажмите «Далее»

| HUAWEI WIFI WS5200 🗙 | +                                                                                                    |                                                                                                    |                                                                                     |            |    |    | -  | ð | × |
|----------------------|----------------------------------------------------------------------------------------------------|----------------------------------------------------------------------------------------------------|-------------------------------------------------------------------------------------|------------|----|----|----|---|---|
| ← → C ▲ Небезопасно  | 192.168.3.1/html/index.html#/guide                                                                                                    |                                                                                                    |                                                                                     | $\rho \in$ | ĩo | ť≡ | ۲. |   |   |
|                      |                                                                                                    |                                                                                                    |                                                                                     |            |    |    |    |   | * |
|                      | Ha                                                                                                    | Настройка имени и пароля сети Wi-Fi                                                                                      |                                                                                     |            |    |    |    |   |   |
|                      | Приоритет 5 ГГц                                                                                                    |                                                                                                    |                                                                                     |            |    |    |    |   |   |
|                      |                                                                                                    | Полосы 2,4 ГГц и 5 ГГц использ<br>автоматически выбирает полос<br>одинаковый. Выключите эту фу<br>настройки полос частот | уются одновременно, роутер<br>у 5 ГГц, когда уровень сигнала<br>нкцию для отдельной |            |    |    |    |   |   |
|                      | Имя сети Wi-Fi                                                                                                    | INTEK-M-2XXXXX                                                                                                    |                                                                                     |            |    |    |    |   |   |
|                      | Пароль сети WI-FI Соловонать пароля Соловонать пароля Силовонать пароля WI-FI как пароль<br>Использовать пароль WI-FI как пароль<br>Соловонать пароль WI-FI как пароль<br>Соловонать пароль WI-FI как пароль<br>Соловонать пароль WI-FI как пароль<br>Соловонать пароль WI-FI как пароль<br>Соловонать пароль WI-FI как пароль<br>Соловонать пароль WI-FI как пароль<br>Соловонать пароля соловонать пароль<br>Соловонать пароля соловонать пароля<br>Соловонать пароля<br>Соловонать соловонать<br>Соловонать соловонать<br>Соловонать<br>Соловона |                                                                                                    |                                                                                     |            |    |    |    |   |   |
|                      | Пароль администратора                                                                                                    | Пароль администратора 1-63 символов                                                                                      |                                                                                     |            |    |    |    |   |   |
|                      | Подтверждение пароля                                                                                                    | Подтверждение пароля                                                                                                    |                                                                                     |            |    |    |    |   |   |
|                      |                                                                                                    | Далее                                                                                                    |                                                                                     |            |    |    |    |   |   |
|                      |                                                                                                    |                                                                                                    |                                                                                     |            |    |    |    |   |   |
|                      | Загрузить прилох                                                                                                    | кения                                                                                                    | Правовая информация                                                                 |            |    |    |    |   |   |
|                      | Al Life                                                                                                    |                                                                                                    |                                                                                     |            |    |    |    |   |   |
|                      | Версия ПО:10.0.                                                                                                    | 2.19   Copyright © Huawei Technol                                                                                        | ogies Co., Ltd. 2012-2020                                                           |            |    |    |    |   | Ŧ |

## 8. Нажмите «Далее»

| *** | 🕤 Русский 🚿                 |                                                        |                                                              |  |  |  |
|-----|-----------------------------|--------------------------------------------------------|--------------------------------------------------------------|--|--|--|
|     | N                           | Іастер Интернет                                        | ra                                                           |  |  |  |
|     |                             |                                                        |                                                              |  |  |  |
|     |                             |                                                        |                                                              |  |  |  |
|     | Сохранение настроек         |                                                        |                                                              |  |  |  |
|     |                             | Автоматическая настройка параметр<br>настройке роутера | ов сети при повторной                                        |  |  |  |
|     | Режим сети                  | IPv4 ~                                                 |                                                              |  |  |  |
|     |                             |                                                        |                                                              |  |  |  |
|     |                             | Далее                                                  |                                                              |  |  |  |
|     |                             |                                                        |                                                              |  |  |  |
|     |                             |                                                        |                                                              |  |  |  |
|     | Загрузить прилож<br>AI Life | ения Пра<br>Увед<br>Откр                               | вовая информация<br>юмление о конфиденциальности<br>нытое ПО |  |  |  |
|     |                             | Лице                                                   | ензионное соглашение                                         |  |  |  |
|     |                             |                                                        |                                                              |  |  |  |

9. Настройка роутера завершена. Свяжитесь с сотрудниками техподдержки для регистрации МАС-адреса вашего роутера.

|              | MUAWEI WIFI WS5200 🗙 | +                                                                                                    |         |        |    |    | - | 0 | $\times$ |
|--------------|----------------------|----------------------------------------------------------------------------------------------------|---------|--------|----|----|---|---|----------|
| $\leftarrow$ | → C ▲ Небезопасно    | 192.168.3.1/html/index.html#/guide                                                                                                    |         | Q      | τô | ל≦ | œ |   |          |
|              | 👋 НИА                | 9                                                                                                    | Русский | $\sim$ |    |    |   | ^ |          |
|              |                      |                                                                                                    |         |        |    |    |   |   |          |
|              |                      |                                                                                                    |         |        |    |    |   |   |          |
|              |                      | ✓ Настройка завершена. Наслаждайтесь доступом к сети Интернет!<br>Новое имя сети Wi-Fi после перезагрузки:<br>♥INTEKTEST<br>Перезагрузка сети Wi-FiПодключитесь к новой сети Wi-Fi<br>позже:           Далее                                                                                                    |         |        |    |    |   |   |          |
|              |                      | Становите AL Life<br>Дополнительные функции<br>Фирмариие устройствами и насройка<br>продительное устройствами и насройка<br>продительное устройствами и насройка<br>Создание остройствами и насройка<br>Создание остройствами и насройка<br>продительные функции<br>Остройствами и насройка<br>продительные функции<br>Остройствами и насройка<br>продительные функции<br>Остройствами и насройка<br>продительные функции<br>Остройствами и насройка<br>Полицие устройствами и насройка<br>Полицие устройка<br>Полицие устройка<br>Полицие устройка<br>Полицие устройка<br>Полицие устро |         |        |    |    |   |   |          |
|              |                      | Загрузить приложения Правовая информация                                                                                                    |         |        |    |    |   |   | -        |